## Ajouter et gérer un utilisateur dans Addons

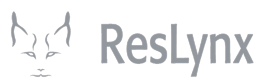

1 Navigate to <u>https://addons-new.otfsystems.com/left.php</u>

2 À partir de la page d'accueil d'Addons, cliquer sur « User Manager ».

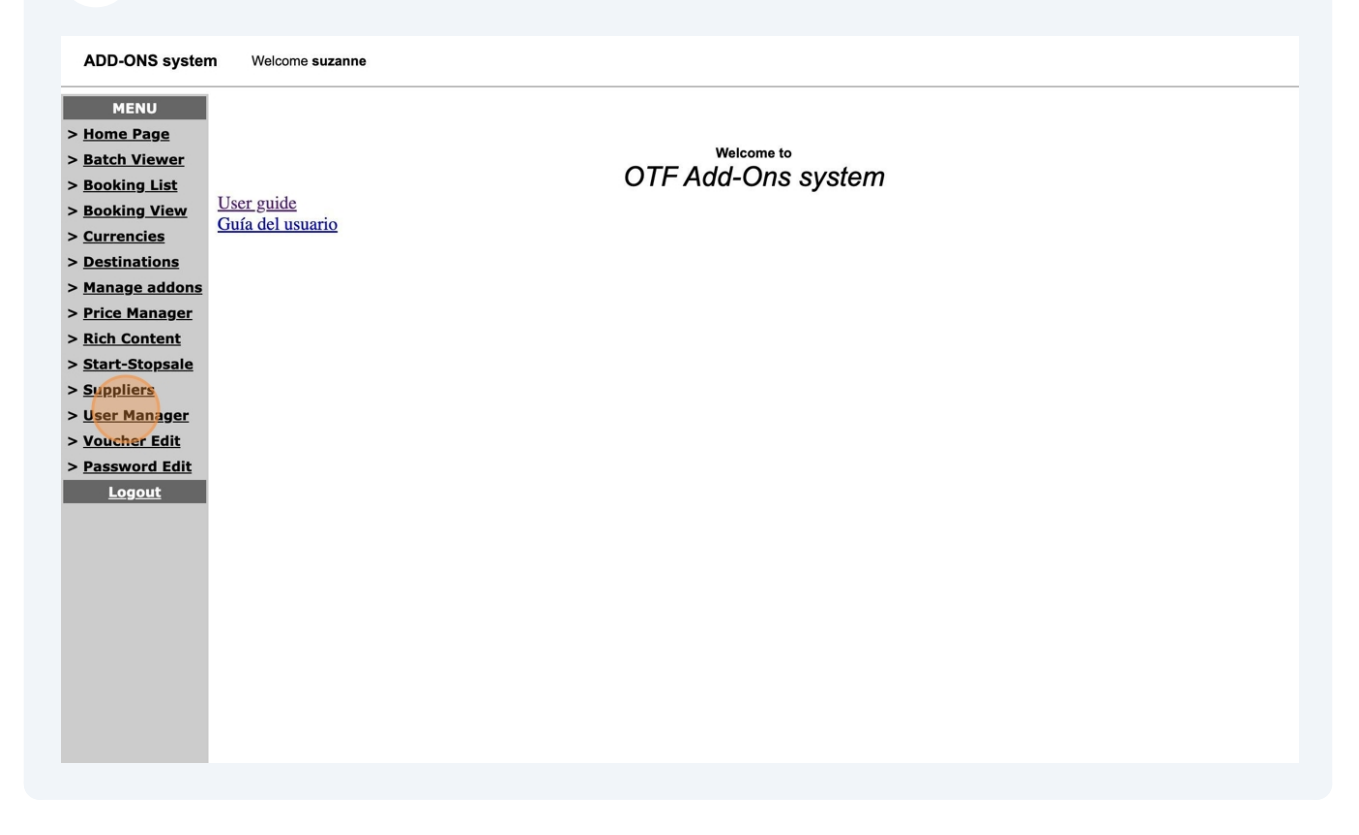

Tous les utilisateurs de votre compte Addons apparaîtront sur cette page. Pour ajouter un nouvel utilisateur, cliquez sur « Add User ».

| ADD-ONS system Welcome suzanne |                    |           |        |                  |  |
|--------------------------------|--------------------|-----------|--------|------------------|--|
| MENU<br>> <u>Home Page</u>     | User Manager       |           |        |                  |  |
| > <u>Batch Viewer</u>          | SubMenu: Add Liser |           |        |                  |  |
| > <u>Booking List</u>          |                    |           |        |                  |  |
| > <u>Booking View</u>          | User List:         |           |        |                  |  |
| > <u>Currencies</u>            | Show Active VUse   | ers       |        |                  |  |
| > Destinations                 |                    |           |        |                  |  |
| > Manage addons                | User Name          | User Code | Status | Options          |  |
| > Price Manager                | Eric               | eric      | Active | Modify / Feature |  |
| > Rich Content                 | henri              | henri     | Active | Modify / Feature |  |
| > Start-Stonsale               | Louis              | louis     | Active | Modify / Feature |  |
| > Sumplians                    | MAX                | max       | Active | Modify / Feature |  |
| > <u>Suppliers</u>             | patrick            | patrick   | Active | Modify / Feature |  |
| > <u>User Manager</u>          | suzanne            | suzanne   | Active | Modify / Feature |  |
| > <u>Voucher Edit</u>          |                    |           |        |                  |  |
| > Password Edit                | Back               |           |        |                  |  |
| <u>Logout</u>                  |                    |           |        |                  |  |
|                                |                    |           |        |                  |  |
|                                |                    |           |        |                  |  |
|                                |                    |           |        |                  |  |

4 Complétez les informations requises. Assurez-vous que le statut de l'utilisateur soit « active ». Cliquez enfin sur « Add ».

| ADD-ONS system Welcome suzanne |                           |          |  |  |
|--------------------------------|---------------------------|----------|--|--|
| MENU<br>> <u>Home Page</u>     | Add User                  |          |  |  |
| > <u>Batch Viewer</u>          |                           |          |  |  |
| > <u>Booking List</u>          | Username:                 | Georges  |  |  |
| > <u>Booking View</u>          | Code(Use this for login): | GEO      |  |  |
| > <u>Currencies</u>            | Password:                 | Password |  |  |
| > Destinations                 | Status:                   | Active V |  |  |
| > Manage addons                |                           |          |  |  |
| > Price Manager                | Add Cancel                |          |  |  |
| > <u>Rich Content</u>          | <u> </u>                  |          |  |  |
| > <u>Start-Stopsale</u>        |                           |          |  |  |
| > <u>Suppliers</u>             |                           |          |  |  |
| > <u>User Manager</u>          |                           |          |  |  |
| > <u>Voucher Edit</u>          |                           |          |  |  |
| > Password Edit                |                           |          |  |  |
| <u>Logout</u>                  |                           |          |  |  |
|                                |                           |          |  |  |
|                                |                           |          |  |  |
|                                |                           |          |  |  |

3

**5** Vous arrivez à cette page de confirmation : votre utilisateur est actif ! Pour revenir à vos utilisateurs, cliquez sur « Back to the list ».

| ADD-ONS system Welcome suzanne |                                      |  |  |  |  |
|--------------------------------|--------------------------------------|--|--|--|--|
| MENU                           |                                      |  |  |  |  |
| > <u>Home Page</u>             | Add User                             |  |  |  |  |
| > <u>Batch Viewer</u>          | The user was added successfully      |  |  |  |  |
| > <u>Booking List</u>          | The user was added successionly:     |  |  |  |  |
| > <u>Booking View</u>          | Add a other user<br>Back to the list |  |  |  |  |
| > <u>Currencies</u>            |                                      |  |  |  |  |
| > Destinations                 |                                      |  |  |  |  |
| > <u>Manage addons</u>         |                                      |  |  |  |  |
| > <u>Price Manager</u>         |                                      |  |  |  |  |
| > <u>Rich Content</u>          |                                      |  |  |  |  |
| > <u>Start-Stopsale</u>        |                                      |  |  |  |  |
| > <u>Suppliers</u>             |                                      |  |  |  |  |
| > <u>User Manager</u>          |                                      |  |  |  |  |
| > <u>Voucher Edit</u>          |                                      |  |  |  |  |
| > <u>Password Edit</u>         |                                      |  |  |  |  |
| <u>Logout</u>                  |                                      |  |  |  |  |
|                                |                                      |  |  |  |  |
|                                |                                      |  |  |  |  |
|                                |                                      |  |  |  |  |
|                                |                                      |  |  |  |  |

6 Pour déterminer à quelles fonctionnalités un utilisateur aura accès, cliquez sur « Feature » à côté de son nom.

| ADD-ONS system<br>MENU > Home Page > Batch Viewer > Booking List > Booking View > Currencies > Destinations | ADD-ONS system Welcome suzanne MENU Home Page Batch Viewer Booking List Booking View Currencies Show Active Vusers |           |        |                  |  |
|----------------------------------------------------------------------------------------------------|----------------------------------------------------------------------------------------------------|-----------|--------|------------------|--|
| > Manage addons                                                                                             | User Name                                                                                                    | User Code | Status | Options          |  |
| > Price Manager                                                                                             | Eric                                                                                                    | eric      | Active | Modify / Feature |  |
| Pich Content                                                                                                | Georges                                                                                                    | geo       | Active | Modify Feature   |  |
| Start Stancola                                                                                              | henri                                                                                                    | henri     | Active | Modify / Feature |  |
| Start-Stopsale                                                                                              | Louis                                                                                                    | louis     | Active | Modify / Feature |  |
| > <u>Suppliers</u>                                                                                          | MAX                                                                                                    | max       | Active | Modify / Feature |  |
| > User Manager patrick patrick Active Modify /                                                              |                                                                                                    |           |        | Modify / Feature |  |
| Voucher Edit suzanne suzanne Active Modify / Feat                                                           |                                                                                                    |           |        |                  |  |
| > Password Edit<br>Logout                                                                                   | Back                                                                                                    |           |        |                  |  |

7 Cochez toutes les boites correspondant aux fonctionnalités auxquelles cet utilisateur devrait avoir accès. Cliquez enfin sur « Modify » pour enregistrer votre sélection.

| > Batch Viewer          | Peaking List          | <b>2</b>            |  |
|-------------------------|-----------------------|---------------------|--|
| > <u>Booking List</u>   | Commencies            |                     |  |
| > <u>Booking View</u>   | Currencies            |                     |  |
| > <u>Currencies</u>     | Destinations          |                     |  |
| > Destinations          | Flight seat inventory |                     |  |
| > Manage addons         | Inventory             |                     |  |
| > Price Manager         | Manage addons         | $\checkmark$        |  |
| > <u>Rich Content</u>   | Price Manager         | <ul><li>✓</li></ul> |  |
| > <u>Start-Stopsale</u> | Questions             |                     |  |
| > <u>Suppliers</u>      | Rich Content          |                     |  |
| > User Manager          | Start-Stopsale        |                     |  |
| > Voucher Edit          | Suppliers             |                     |  |
| > Password Edit         | User Manager          |                     |  |
| Logout                  | Modify Cancel         |                     |  |

Pour désactiver l'accès d'un utilisateur, ou modifier ses informations, cliquez sur « Modify » à côté de son nom. NB : vous ne pouvez pas « supprimer » un utilisateur ; vous devez, pour ce faire, désactiver son accès.

| systen                      | system vveicome suzanne                                                |           |        |                  |
|-----------------------------|------------------------------------------------------------------------|-----------|--------|------------------|
| ≩<br><u>∕er</u><br>st<br>ew | User Man<br>SubMenu: <u>Add User</u><br>User List:<br>Show Active V Us | ager      |        |                  |
| <u>ns</u><br>Idons          | User Name                                                              | User Code | Status | Options          |
| aer                         | Eric                                                                   | eric      | Active | Modify / Feature |
| nt                          | Georges                                                                | geo       | Active | Modify / Feature |
|                             | henri                                                                  | henri     | Active | Modify / Feature |
| sale                        | Louis                                                                  | louis     | Active | Modify / Feature |
|                             | MAX                                                                    | max       | Active | Modify / Feature |
| <u>ger</u>                  | patrick                                                                | patrick   | Active | Modify / Feature |
| lit                         | suzanne                                                                | suzanne   | Active | Modify / Feature |
| <u>Edit</u>                 | Back                                                                   |           |        |                  |

8

Dans le menu déroulant, sélectionnez « disable », puis cliquez sur « Update ».

| NENU   > Home Page   > Batch Viewer   > Booking List   > Booking View   > Booking View   > Correncies   > Destinations   > Destinations   > Price Manager   > Rich Content   > Suppliers   > Suppliers   > Voucher Edit   > Password Edit   Logout                                                                                                    | ADD-ONS system Welcome suzanne |                                                |           |  |  |
|----------------------------------------------------------------------------------------------------|--------------------------------|------------------------------------------------|-----------|--|--|
| > Home Page   > Backt Viewer   > Booking List   > Booking List   > Booking List   > Booking View   > Code(Use this for login):   > Code(Use this for login):   > Password: (type a password to change password)   > Status:   > Manage addons   > Price Manage:   > Status:   > Status:   > Status:   > Suppliers   > Supplier list (if Limit is set to YES)   > Suppliers   > Voucher Edit   > Password Edit   > Password Edit                                                                                                    | MENU                           |                                                |           |  |  |
| > Batch Viewer   > Booking List   > Booking View   Code(Use this for login):   > Currencies   Password: (type a password to change password)   > Destinations   > Status:   Linit Suppliers   > Supplier list (if Limit is set to YES)   > Supplier list (if Limit is set to YES) | > <u>Home Page</u>             | Modify user information                        |           |  |  |
| > Booking List Username: Georges   > Booking View Code(Use this for login): geo   > Currencies Password: (type a password to change password) Image addoms   > Destinations Status: Disable   > Manage addoms Limit Suppliers No   > Price Manager Supplier list (if Limit is set to YES) Use CTRL(PC) or COMMAND(MAC) to select many   > Suppliers User Manager   > Voucher Edit Update                                                                                                    | > Batch Viewer                 |                                                |           |  |  |
| > Booking View Code(Use this for login): geo   > Currencies Password: (type a password to change password)   > Destinations Status:   > Manage addons Limit Suppliers   > Rich Content Supplier list (if Limit is set to YES)   > Start-Stopsale Use CTRL(PC) or COMMAND(MAC) to select many   > Suppliers Ugdate Cancel                                                                                                    | > Booking List                 | Username:                                      | Georges   |  |  |
| > Currencies Password: (type a password to change password)   > Destinations Status:   > Manage addons Limit Suppliers   > Price Manager Supplier list (if Limit is set to YES)   > Start-Stopsale Supplier list (if Limit is set to YES)   > Suppliers Use CTRL(PC) or COMMAND(MAC) to select many items   Voucher Edit Logout Update Cancel                                                                                                    | > <u>Booking View</u>          | Code(Use this for login):                      | geo       |  |  |
| > Destinations Status:     > Manage addons   > Price Manager   > Rich Content   > Supplier list (if Limit is set to YES)   > Statt-Stopsale   > Suppliers   > Use CTRL(PC) or COMMAND(MAC) to select many items     > Voucher Edit   > Password Edit                                                                                                    | > Currencies                   | Password: (type a password to change password) |           |  |  |
| > Manage addons   > Price Manager   > Rich Content   > Signifier list (if Limit is set to YES)   > Start-Stopsale   > Suppliers   > User Manager   > Voucher Edit   > Password Edit     Update Cancel                                                                                                    | > Destinations                 | Status:                                        | Disable 2 |  |  |
| Price Manager Rich Content Start-Stopsale Supplier list (if Limit is set to YES) Use CTRL(PC) or COMMAND(MAC) to select many Items Voucher Edit Password Edit Logout Logout                                                                                                    | > Manage addons                | Limit Suppliers                                | No        |  |  |
| > Rich Content   > Supplier list (if Limit is set to YES)   > Suppliers   > User Manager   > Voucher Edit   > Password Edit   Logout                                                                                                    | > Price Manager                |                                                | Azulée    |  |  |
| > Start-Stopsale       Use CTRL(PC) or COMMAND(MAC) to select many items         > User Manager       Voucher Edit         > Password Edit       Update Cancel         Logout       V                                                                                                    | > <u>Rich Content</u>          | Supplier list (if Limit is set to YES)         |           |  |  |
| > Suppliers   > User Manager   > Voucher Edit   > Password Edit   Update Cancel                                                                                                    | > <u>Start-Stopsale</u>        | Use CTRL(PC) or COMMAND(MAC) to select many    |           |  |  |
| Voucher Edit Password Edit Logout Update Cancel                                                                                                    | > <u>Suppliers</u>             | items                                          |           |  |  |
| Voucher Edit<br>Password Edit<br>Logout Update Cancel                                                                                                    | > User Manager                 |                                                |           |  |  |
| Password Edit      Logout                                                                                                    | > <u>Voucher Edit</u>          | Lindate Cancel                                 |           |  |  |
|                                                                                                    | > Password Edit                |                                                |           |  |  |
|                                                                                                    | Logout                         |                                                |           |  |  |
|                                                                                                    |                                |                                                |           |  |  |
|                                                                                                    |                                |                                                |           |  |  |
|                                                                                                    |                                |                                                |           |  |  |
|                                                                                                    |                                |                                                |           |  |  |
|                                                                                                    |                                |                                                |           |  |  |
|                                                                                                    |                                |                                                |           |  |  |
|                                                                                                    |                                |                                                |           |  |  |
|                                                                                                    |                                |                                                |           |  |  |
|                                                                                                    |                                |                                                |           |  |  |
|                                                                                                    |                                |                                                |           |  |  |

Voila, les modifications sont enregistrées. Pour revenir à vos utilisateurs, cliquez 10 finalement sur « Back to the list ».

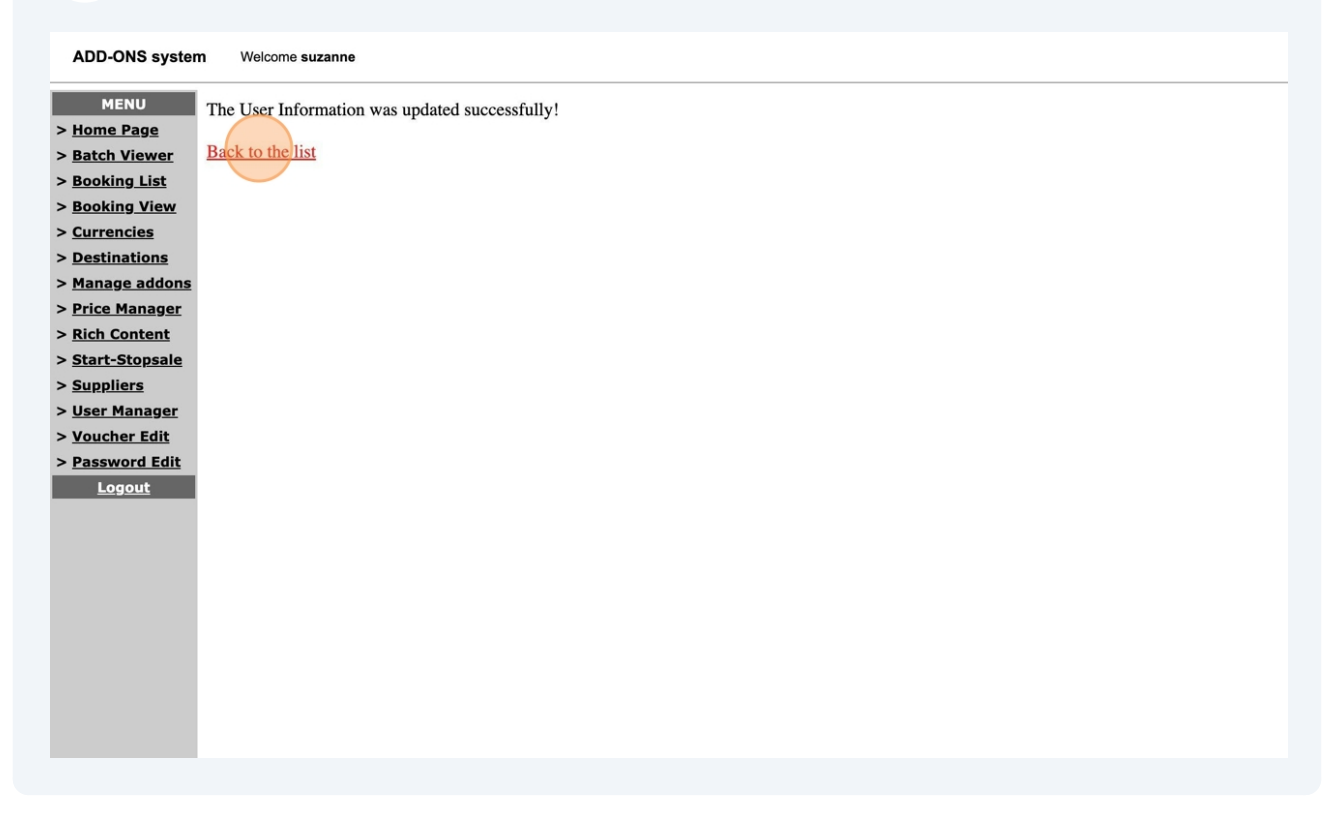